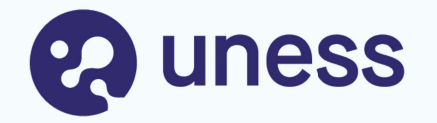

# **Campagne d'agrément**

⇒ Demande d'agrément pour un terrain de stage ayant déjà un/des agrément-s

⇒ Demande d'agrément complémentaire

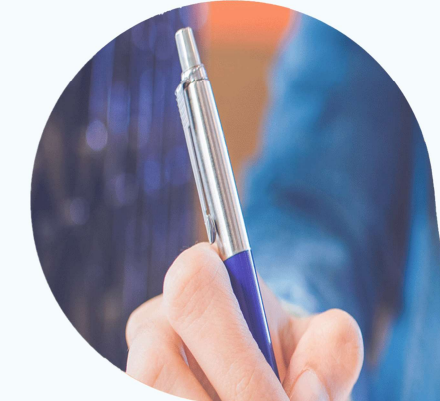

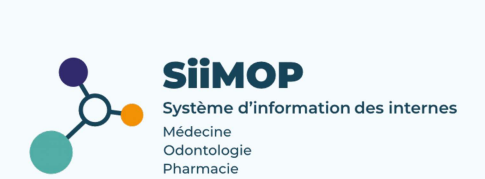

# **Points abordés**

- Lexique
- Principe général
- Se connecter à SiiMOP Agrément
- Demander un nouvel agrément (pour un terrain de stage déjà existant)
- Demander un agrément complémentaire\* pour un terrain de stage déjà agréé à titre principal
- Suivre l'évolution de sa demande
- \* pour certaines subdivisions seulement

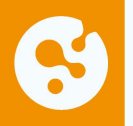

# Lexique

**Agrément :** statut attestant du caractère formateur du lieu de stage ou du praticien-maître de stage des universités pour l'accueil en stage, tel que prévu par les maguettes de formation des étudiants de troisième cycle inscrits dans les spécialités, options et formations spécialisées transversales pour lesquelles il est accordé.

Agrément principal : se dit d'un agrément dont la spécialité correspond à la spécialité d'appel du terrain de stage auguel il est rattaché.

NB: L'agrément principal au titre de la spécialité correspond à la qualification du praticien. L'agrément principal est délivré au praticien et non au service.

**Agrément complémentaire :** se dit d'un agrément dont la spécialité diffère de la spécialité d'appel du terrain de stage auquel il est rattaché (ex : Pédiatrie en agrément complémentaire, enseignée sur un terrain agréé pour la Médecine d'urgence en spécialité d'appel).

**Agrément fonctionnel ou optionnel :** relatif aux agréments pour les formations spécialisées transversales (FST) ou les options.

> un étudiant est autorisé à suivre, au choix, une option ou une FST;

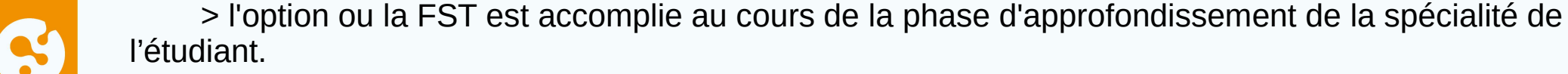

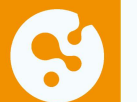

# Lexique (suite)

**Responsable terrain de stage (RTS) :** médecin hospitalier qui accueille en stage des étudiants de 2° et 3° cycle. Dans les applications SiiMOP, par souci de praticité, un « RTS » renvoie à tous les médecins praticiens et hospitaliers qui sont responsables d'un terrain de stage, sauf dans les cas où l'expression « praticien » est spécifiquement employée pour se référer aux médecins libéraux.

**SiiMOP Agréments :** l'applicatif permettant de déposer les demandes d'agrément des RTS – MSU, sur lesquelles les coordonnateurs et les représentant d'internes émettent un avis ; ces demandes étaient anciennement traitées par le logiciel Epidaure hérité de la faculté de Strasbourg. La campagne d'agrément concerne les agréments ancien et nouveau régime. Médecin agréé ou maître de stage universitaire (MSU), exerçant en ambulatoire ou au sein d'un établissement privé autre que d'intérêt collectif et qui obtient un agrément pour accueillir des étudiants de 2° et 3° année ou résidents en formation.

**Open Data:** référentiel officiel des données de santé. Les données praticiens, RTS et établissements issues de l'open data sont non-modifiables.

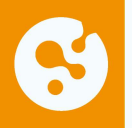

# S Principe général

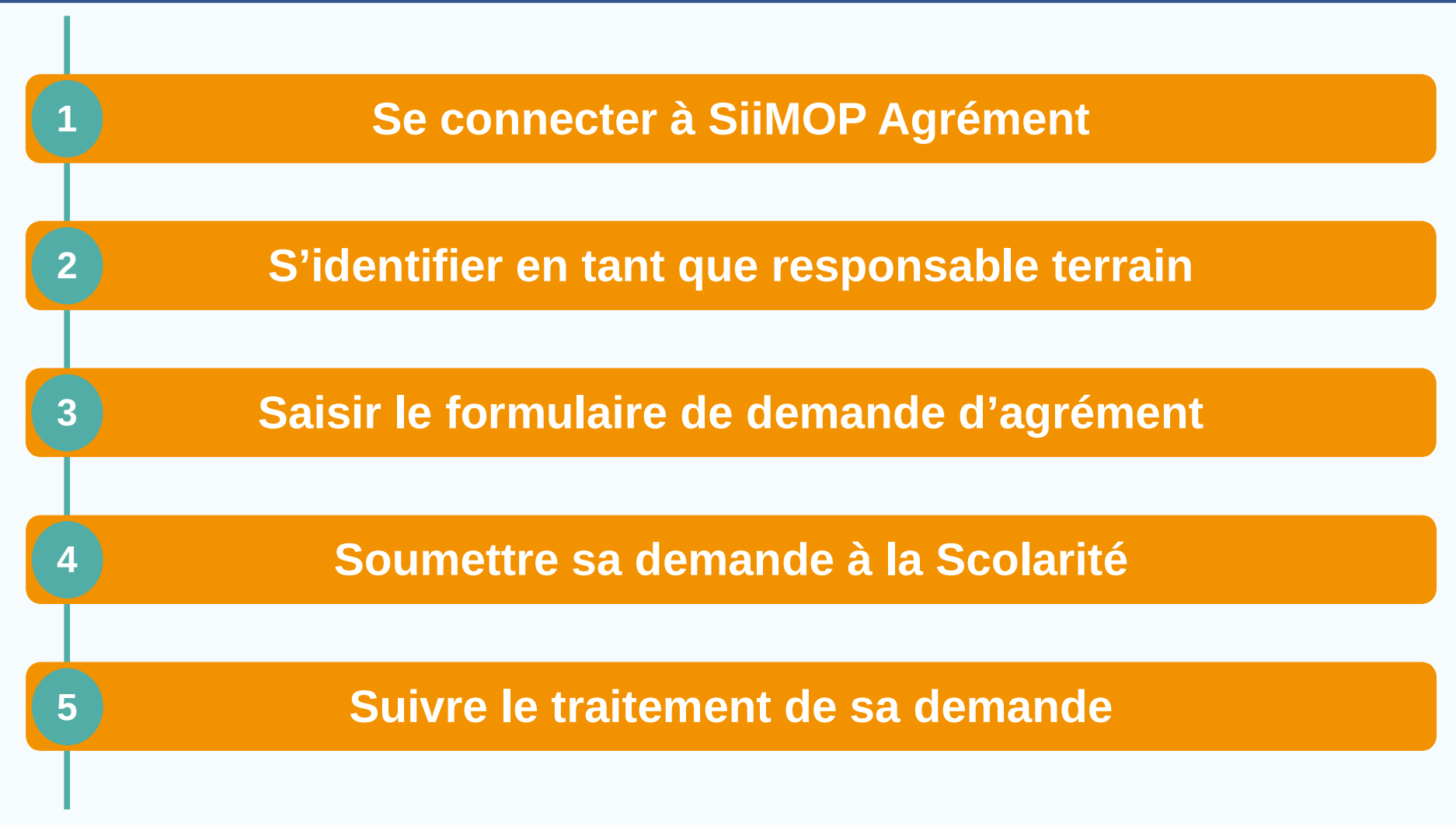

# Se connecter à SiiMOP Agrément

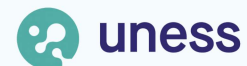

# Section Addresse de connexion

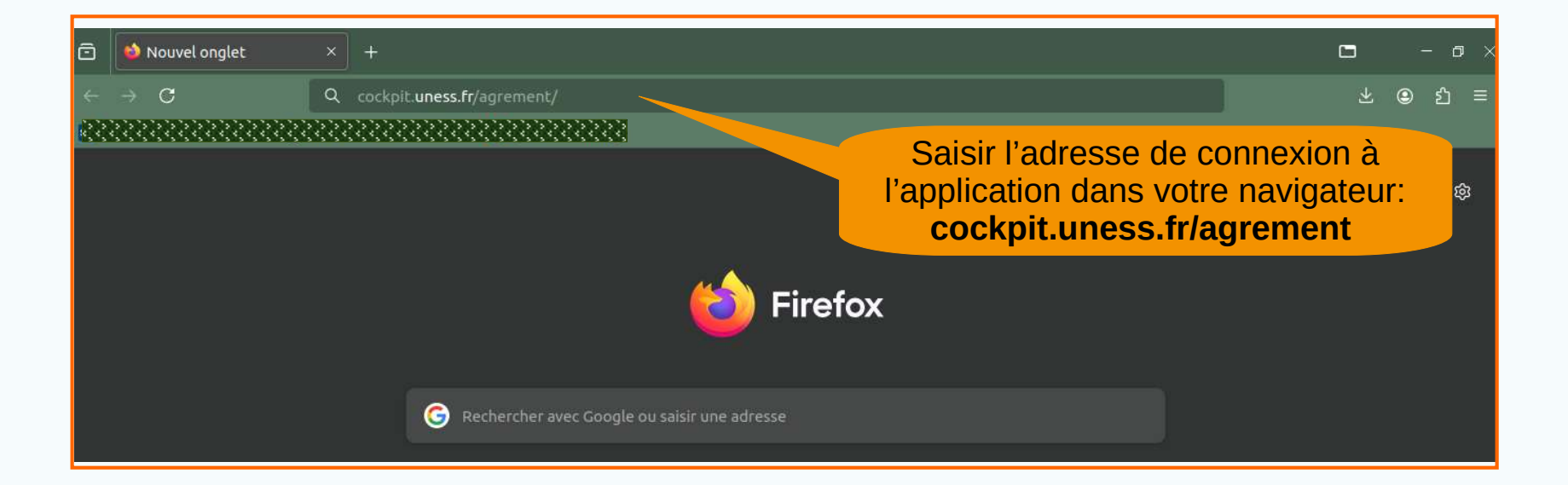

L'accès à SiiMOP Agrément ne requiert **pas d'authentification** dans l'environnement Uness. La demande peut donc être faite par le Responsable de Terrain de Stage ou son représentant.

#### Adresse de connexion (suite)

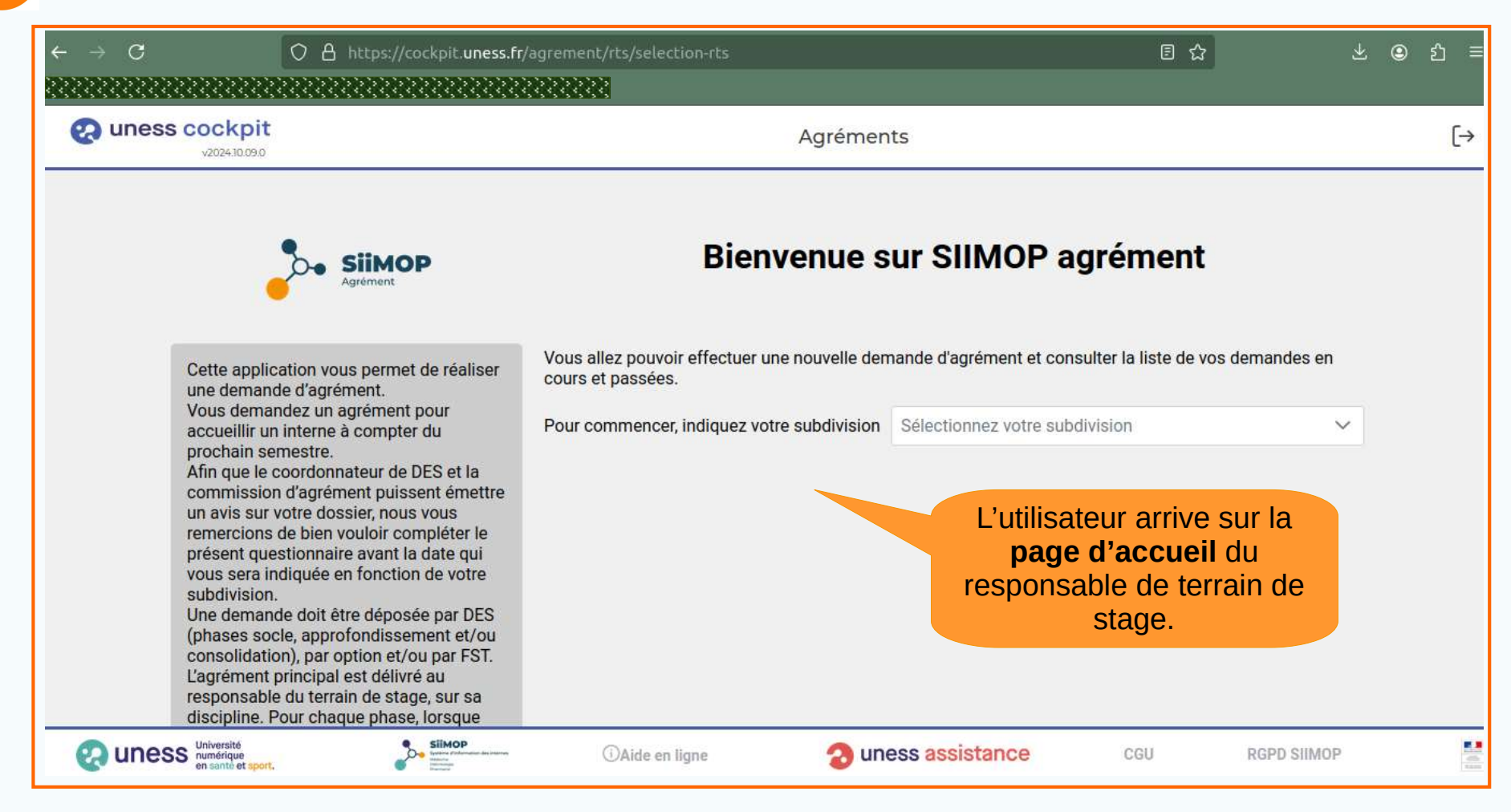

# S'identifier en tant que responsable de terrain de stage

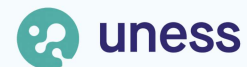

# Sélection de la subdivision

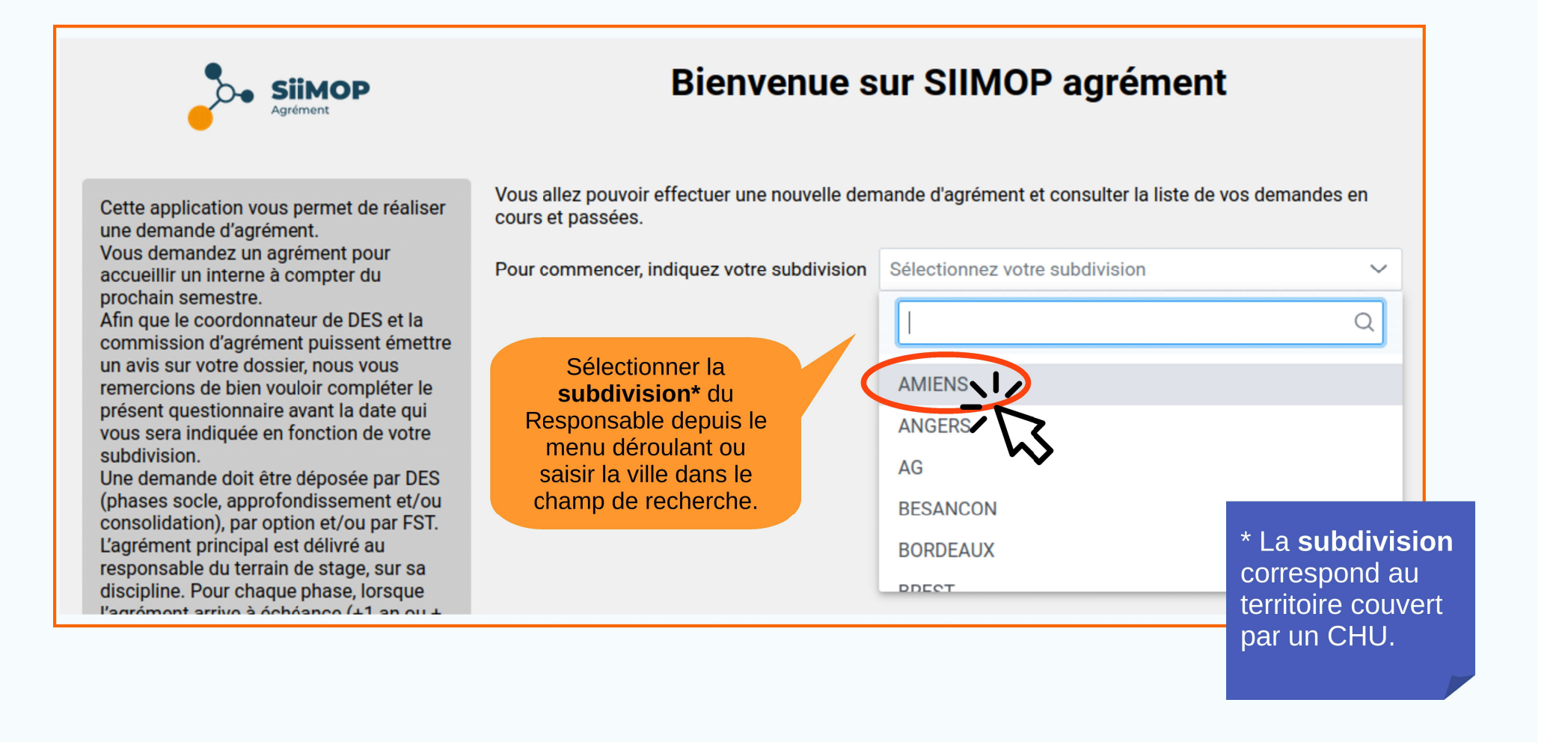

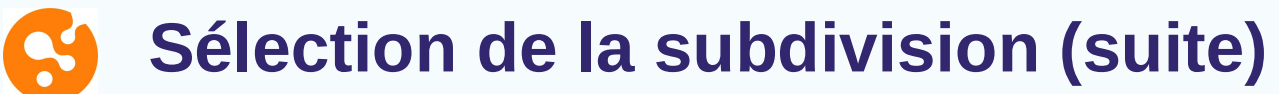

| Agrément                                                                                                    | Bienvenue s                                                                                                    | sur SIIMOP agréi                                                   | nent                                               |                                        |
|----------------------------------------------------------------------------------------------------|----------------------------------------------------------------------------------------------------|--------------------------------------------------------------------|----------------------------------------------------|----------------------------------------|
| Cette application vous permet de réaliser<br>ine demande d'agrément.<br>Yous demandez un agrément pour<br>iccueillir un interne à compter du                                                                                                    | Vous allez pouvoir effectuer une nouvelle den<br>cours et passées.<br>Pour commencer, indiquez votre subdivision | nande d'agrément et consulter la<br>AMIENS                         | liste de vos demandes en                           |                                        |
| Afin que le coordonnateur de DES et la<br>commission d'agrément puissent émettre<br>in avis sur votre dossier, nous vous<br>emercions de bien vouloir compléter le                                                                                                    | La campagne d'agrément pour la subdivision<br>[cet espace est dédié à l'ARS pour y afficher u                    | AMIENS est ouverte du 12/09/2<br>In message adapté à sa propre s   | 024 au 12/09/2024.<br>ubdivision]                  |                                        |
| résent questionnaire avant la date qui<br>ous sera indiquée en fonction de votre<br>ubdivision.<br>Ine demande doit être déposée par DES<br>phases socle, approfondissement et/ou                                                                                             | Important: Si vous êtes un praticien libéral ou<br>veuillez choisir le résultat correspondant au c               | i que vous demandez un agrémei<br>abinet sur lequel vous souhaitez | nt comme praticien libéral,<br>être agréé.         |                                        |
| consolidation), par option et/ou par FST.<br>cagrément principal est délivré au<br>esponsable du terrain de stage, sur sa<br>liscipline. Pour chaque phase, lorsque<br>agrément arrive à échéance (+1 an ou +<br>is ans), une demande de renouvellement<br>luit âtre déparée. | Nom du responsable terrain                                                                                       | OU                                                                 | Zone d'infor<br>l'intention des re<br>de terrain d | rmation à<br>esponsables<br>e stage,   |
| le responsable, une nouvelle demande,<br>sour chaque phase/option/FST<br>concernée, doit être déposée. Si le terrain<br>couvre une discipline différente de celle<br>le l'agrément principal du responsable,                                                                  | Prénom du responsable terrain                                                                                    | OU                                                                 | spécifique à<br>subdivision et re<br>votre admin   | a chaque<br>nseignée par<br>istration. |
| ine demande d'agrément<br>complémentaire de cette discipline peut<br>tre déposée.                                                                                                    | Numéro RPPS                                                                                                    |                                                                    |                                                    |                                        |

# Solution du responsable terrain

Sais

CC

responsa ou son ac la zone d

| Cette application vous permet de réaliser<br>une demande d'agrément.                                                                                                    | Vous allez pouvoir effectuer une nouvelle den<br>cours et passées.                                                                               | nande d'agrément et consulter la liste de vos demandes e                                                                                             | n                                   |
|----------------------------------------------------------------------------------------------------|----------------------------------------------------------------------------------------------------|----------------------------------------------------------------------------------------------------|-------------------------------------|
| Vous demandez un agrément pour<br>accueillir un interne à compter du<br>prochain semestre.                                                                                                    | Pour commencer, indiquez votre subdivision                                                                                                    | AMIENS                                                                                                    | ~                                   |
| Afin que le coordonnateur de DES et la<br>commission d'agrément puissent émettre<br>un avis sur votre dossier, nous vous<br>remercions de bien vouloir compléter le<br>présent questionnaire avant la date qui<br>vous sera indiquée en fonction de votre | La campagne d'agrément pour la subdivision<br>[cet espace est dédié à l'ARS pour y afficher u<br>Important: Si vous êtes un praticien libéral ou | AMIENS est ouverte du 12/09/2024 au 12/09/2024.<br>n message adapté à sa propre subdivision]<br>que vous demandez un agrément comme praticien libér. | al,                                 |
| subdivision.<br>Une demande doit être déposée par DES<br>(phases socle, approfondissement et/ou<br>consolidation), par option et/ou par FST.                                                                                                    | veuillez choisir le résultat correspondant au ca<br>Nom du responsable terrain                                                                   | abinet sur lequel vous souhaitez être agréé.                                                                                                    |                                     |
| L'agrément principal est délivré au<br>responsable du terrain de stage, sur sa<br>discipline. Pour chaque phase, lorsque<br>l'agrément arrive à échéance (+1 an ou +                                                                                      | dupont                                                                                                    | OU                                                                                                    |                                     |
| 5 ans), une demande de renouvellement<br>doit être déposée. En cas de changement<br>de responsable, une nouvelle demande,                                                                                                    | Prénom du responsable terrain<br>alice                                                                                                    |                                                                                                    |                                     |
| concernée, doit être déposée. Si le terrain<br>couvre une discipline différente de celle<br>de l'agrément principal du responsable,<br>une demande d'agrément                                                                                             |                                                                                                    | OU                                                                                                    | NB : la recherche<br>du RTS se fait |
| complémentaire de cette discipline peut<br>être déposée.                                                                                                    | Numéro RPPS                                                                                                    | $\sim$                                                                                                    | le référentiel                      |
| ir le nom du<br>ble, son n° RPPS                                                                                                    |                                                                                                    | OU                                                                                                    | officiel des<br>données de santé    |
| lresse email dans<br>d'identification le                                                                                                    | Email du responsable terrain                                                                                                    |                                                                                                    | à l'échelle<br>nationale.           |
| ncernant.                                                                                                    | Rechercher le resp                                                                                                    | ponsable terrain dans l'Open Data                                                                                                    |                                     |

#### **Identification du responsable terrain (suite)**

| r option et/ou par FST.                                                                           | Nom du responsable terrain    |                                        |                                           |
|---------------------------------------------------------------------------------------------------|-------------------------------|----------------------------------------|-------------------------------------------|
| pal est délivré au<br>errain de stage, sur sa                                                     | dupont                        |                                        |                                           |
| haque phase, lorsque<br>à échéance (+1 an ou +<br>nde de renouvellement<br>. En cas de changement | Prénom du responsable terrain |                                        |                                           |
| ne nouvelle demande,<br>se/option/FST                                                             | alice                         |                                        |                                           |
| tre déposée. Si le terrain<br>line différente de celle<br>ncipal du responsable,<br>grément       | OU                            |                                        |                                           |
| de cette discipline peut                                                                          | Numéro RPPS                   | Sélectionner le Responsable            |                                           |
|                                                                                                   | OU                            | correspondant.<br>Le n° RPPS permet de |                                           |
|                                                                                                   | Email du responsable terrain  | distinguer les cas                     |                                           |
|                                                                                                   |                               | a nomonymie.                           |                                           |
|                                                                                                   | Relancer la recherche         |                                        |                                           |
|                                                                                                   | 3 résultat(s) trouvé(s)       |                                        | NB : Si le nom du                         |
|                                                                                                   | MME ALICE DUPONT              | $\rightarrow$                          | Responsable<br>concerné<br>n'apparaît pas |
|                                                                                                   | MME ALICE DUPONT<br>RPPS      | $\rightarrow$                          | contacter votre                           |
|                                                                                                   | MME ALICE DUPONT<br>RPPS      | $\rightarrow$                          | (faculté ou ARS).                         |
|                                                                                                   |                               |                                        |                                           |

#### **Identification du responsable terrain (suite)**

| < Sélection du R               | Tablea                                                                                          | u de bord                                                                                          |
|--------------------------------|-------------------------------------------------------------------------------------------------|----------------------------------------------------------------------------------------------------|
| Retour à la page<br>d'accueil. | Responsable de terrain de stage<br>DUPONT Alice<br>RPPS:                                        | Adresse mail de contact pour la demande agrément                                                   |
|                                | Créer une no<br>Vos demandes en cours de saisie : 0<br>Vos demandes en attente de validation: 0 | L'utilisateur est<br>redirigé vers le<br>tableau de bord du<br>Responsable de<br>terrain de stage. |

#### Cas 1 : responsable inconnu de l'environnement uness

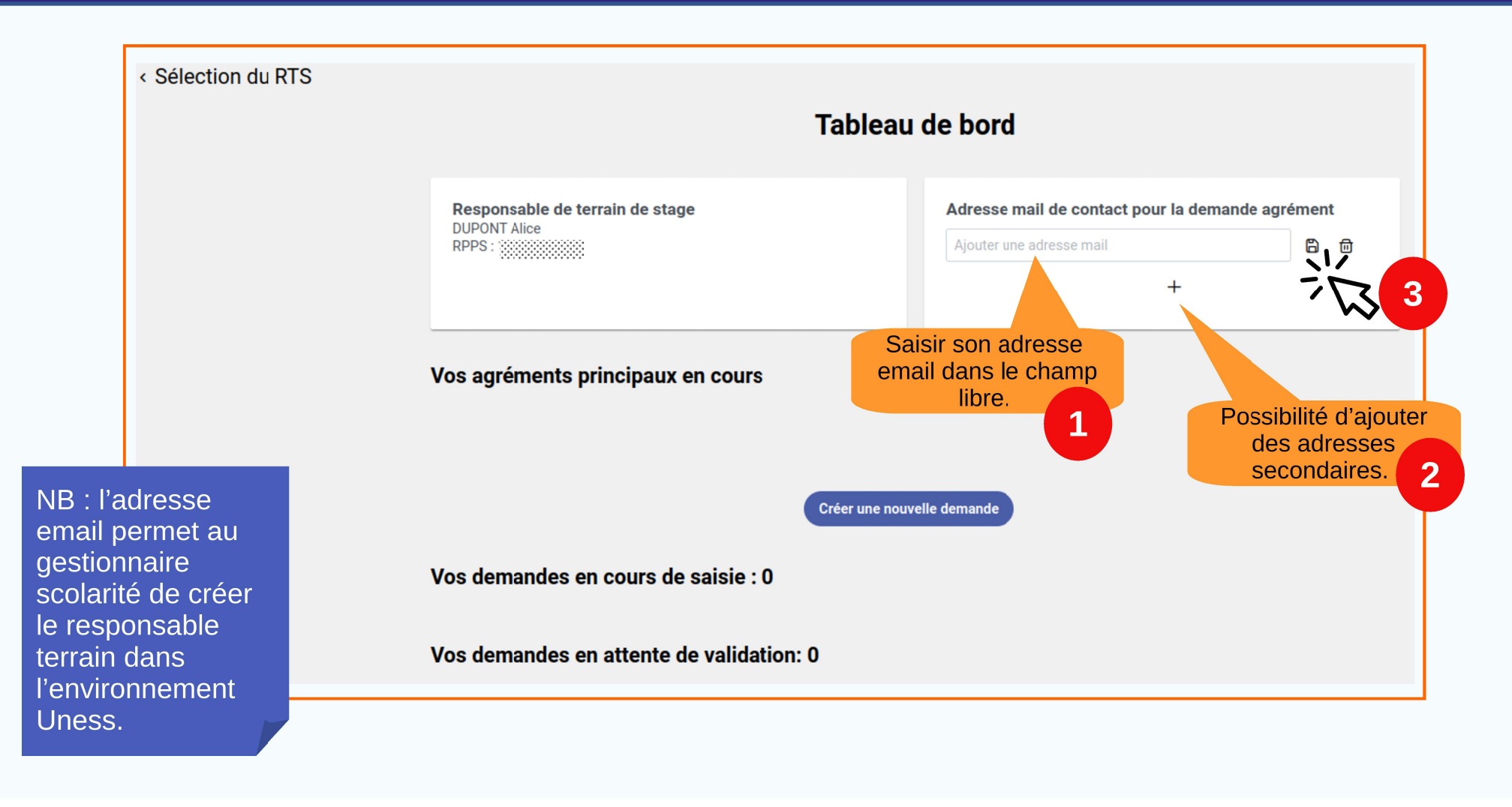

#### Cas 2 : responsable connu de l'environnement uness

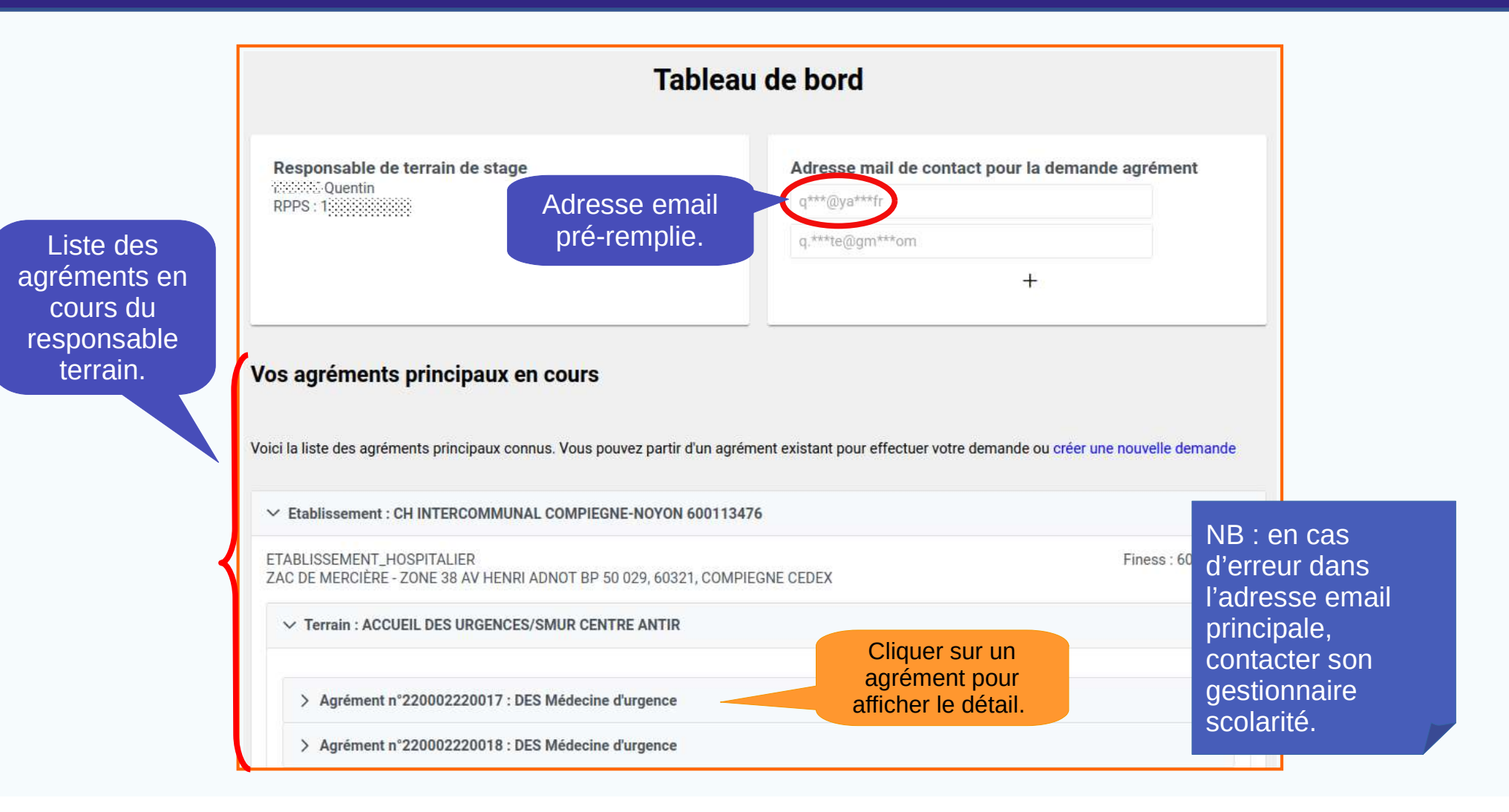

# Demander un nouvel agrément

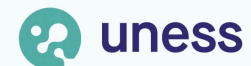

# S Trois cas de nouvel agrément

|                                                           | Tableau                                                                                                    | de bord                                                                                        | Tableau de bord d'un      |
|-----------------------------------------------------------|----------------------------------------------------------------------------------------------------|------------------------------------------------------------------------------------------------|---------------------------|
|                                                           | Responsable de terrain de stage                                                                                                    | Adresse mail de contact pour la demande agrément          q***@ya***fr         q.***te@gm***om | responsable déjà agréé.   |
|                                                           | Vois agréments principaux en cours                                                                                                    | nent existant pour effectuer votre demande ou créer une nouvelle demande                       |                           |
|                                                           | Etablissement : CH INTERCOMMUNAL COMPIEGNE-NOYON 60011347 ETABLISSEMENT_HOSPITALIER ZAC DE MERCIÈRE - ZONE 38 AV HENRI ADNOT BP 50 029, 60321, COMPIE     Terrain : ACCUEIL DES URGENCES/SMUR CENTRE ANTIR    | 6<br>EGNE CEDEX                                                                                |                           |
| Liste des différents<br>agréments sur un<br>même terrain. | Agrément n°220002220017 : DES Médecine d'urgence     Agrément n°220002220018 : DES Médecine d'urgence     Agrément n°220002220015 : DES Médecine générale                                                     | Cas 1 : agrén                                                                                  | nent                      |
|                                                           | Agrément n°220002220016 : DES Médecine d'urgence     Agrément n°220002220012 : DES Médecine d'urgence     Agrément n°220002220011 : DES Médecine générale     Agrément n°220002220005 : DES Médecine générale | sur le mên<br>terrain.                                                                         | le                        |
| Cas 3 : agrément<br>autre établisse                       | Demande pour un nouve<br>sur un<br>ment.                                                                                                    | rrsin de cet établissement                                                                     | lgrément<br>autre<br>ain. |
|                                                           | Demande pour un a                                                                                                    | utre établissement                                                                             |                           |

## Son Cas 1 : nouvel agrément sur le même terrain

| 1                                                              | Tableau de bord                                    |                                      |     |
|----------------------------------------------------------------|----------------------------------------------------|--------------------------------------|-----|
| Responsable de terrain de stage                                | Adresse mail de contac<br>q***@ya***fr             | t pour la demande agrément           |     |
|                                                                | q.***te@gm***om                                    |                                      |     |
|                                                                |                                                    | +                                    |     |
| Vos agréments principaux en cours                              |                                                    |                                      |     |
| vos agrements principaux en cours                              |                                                    |                                      |     |
| Voici la liste des agréments principaux connus. Vous pouvez pa | rtir d'un agrément existant pour effectuer votre d | emande ou créer une nouvelle demande |     |
| Etablissement : CH INTERCOMMUNAL COMPIEGNE-NOY                 | ON 600113476                                       |                                      |     |
| ETABLISSEMENT_HOSPITALIER                                      |                                                    | Finess : 600113476                   |     |
| ZAC DE MERCIÈRE - ZONE 38 AV HENRI ADNOT BP 50 029, 6          | 0321, COMPIEGNE CEDEX                              |                                      |     |
| ✓ Terrain : ACCUEIL DES URGENCES/SMUR CENTRE ANT               | TIR                                                |                                      |     |
| > Agrément n°220002220017 · DES Médecine d'urgen               | ₽¢.                                                |                                      |     |
| Agrément n°220002220017 : DES Médeoine d'urgen                 |                                                    |                                      |     |
| > Agrement in 220002220018 . DES medecine d'argen              |                                                    | Cliquer pour accéder                 | au  |
| > Agrement n°220002220015 : DES Medecine general               | e                                                  | formulaire de <b>demar</b>           | Ide |
| > Agrément n°220002220016 : DES Médecine d'urgen               | ce                                                 | d'agrément sur un m                  | ême |
| > Agrément n°220002220012 : DES Médecine d'urgen               | ce                                                 | terrain                              |     |
| > Agrément n°220002220011 : DES Médecine général               | e                                                  |                                      |     |
| > Agrément n°220002220005 : DES Médecine général               | e                                                  |                                      |     |
| Demande p                                                      | our un nouvel agrément sur ce terrain              |                                      |     |
|                                                                |                                                    |                                      |     |
| Demande po                                                     | ur un autre terrain de cet établissement           |                                      |     |
|                                                                |                                                    |                                      |     |
|                                                                |                                                    |                                      |     |

Terrain sur lequel le responsable a déjà d'autres agréments.

#### Cas 1 : nouvel agrément sur un même terrain (suite)

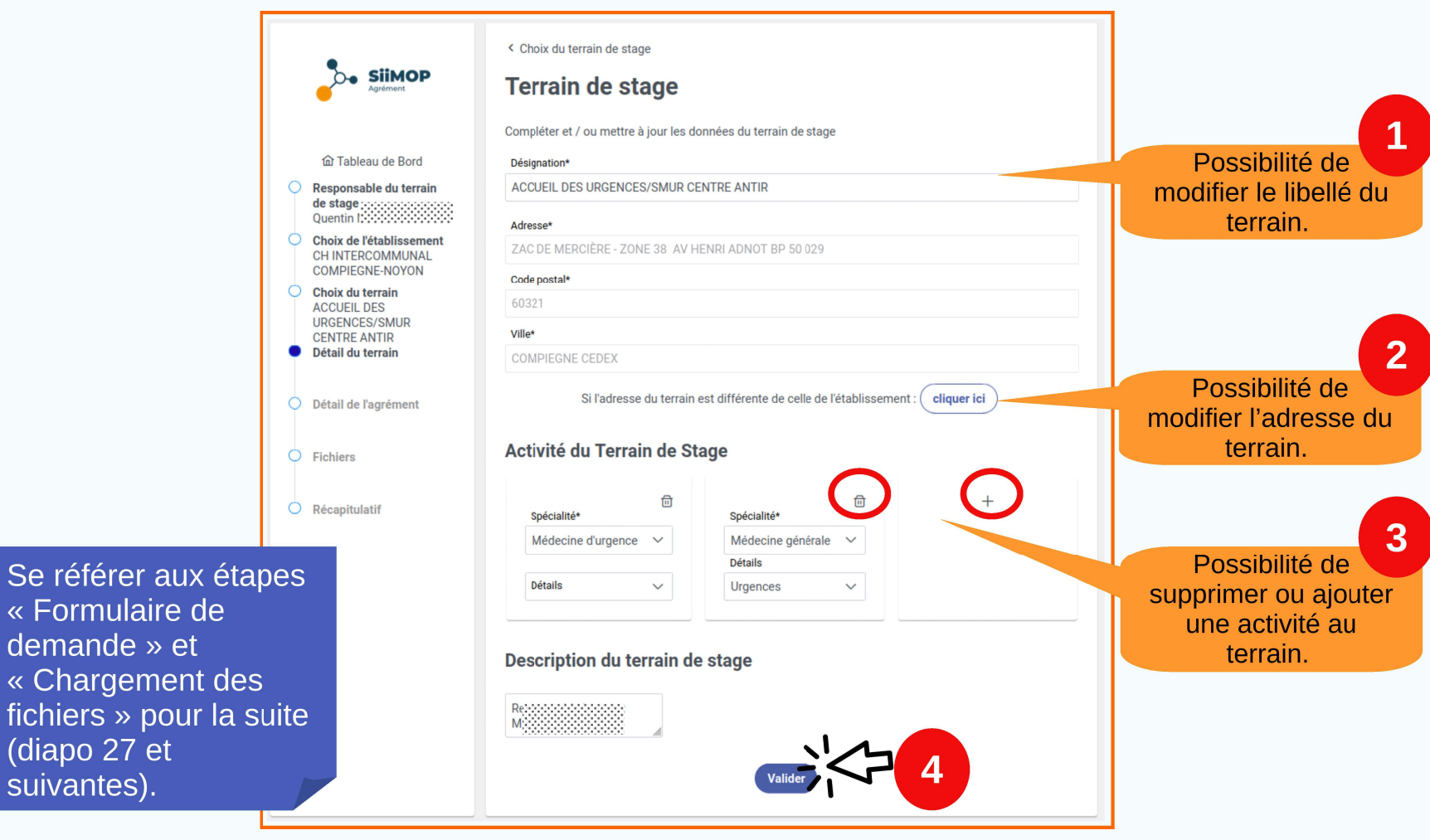

# Cas 2 : agrément sur un autre terrain

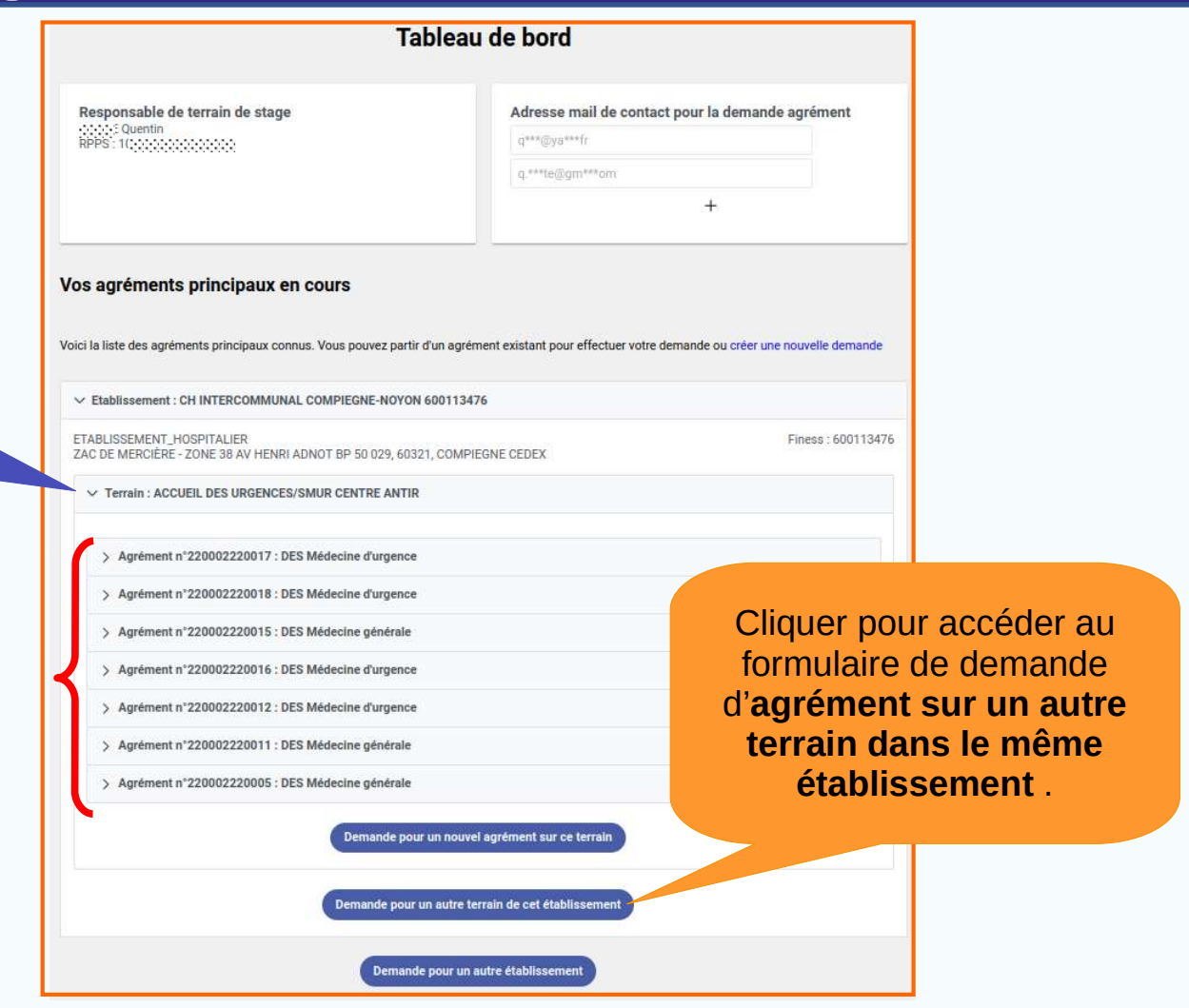

# Terrain sur lequel le responsable a déjà d'autres agréments.

#### **Cas 2 : agrément sur un autre terrain (suite)**

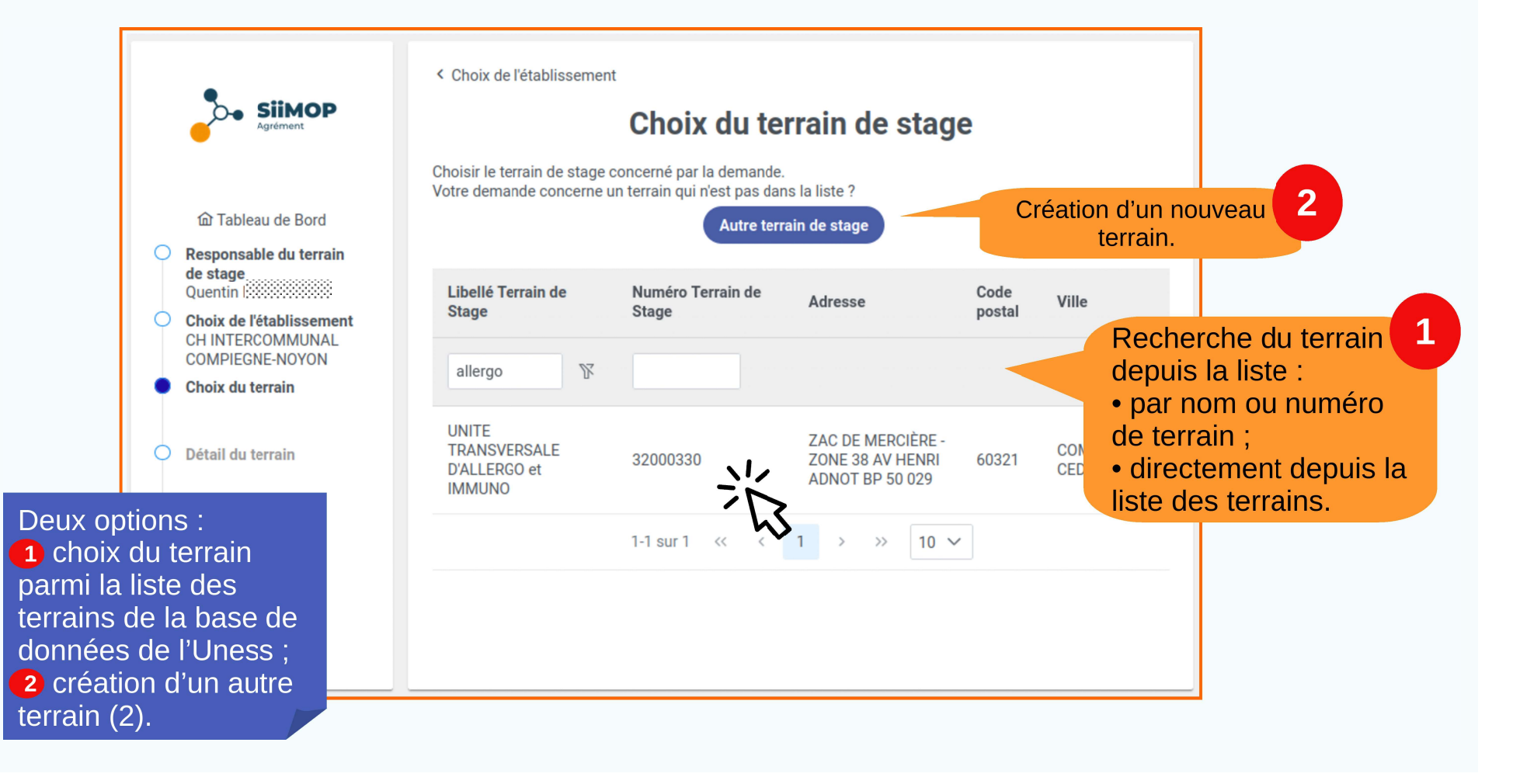

#### **Cas 2 : agrément sur un autre terrain (suite)**

69

| Agrément                                                                                                    | < Choix du terrain de stage Terrain de stage Compléter et / ou mettre à jour les données du terrain de stage            |
|----------------------------------------------------------------------------------------------------|----------------------------------------------------------------------------------------------------|
| 命 Tableau de Bord                                                                                                    | Désignation*                                                                                                    |
| Responsable du terrain                                                                                                    | UNITE TRANSVERSALE D'ALLERGO et IMMUNO                                                                                  |
| de stage<br>Quentin                                                                                                    | Adresse*                                                                                                    |
| Choix de l'établissement<br>CH INTERCOMMUNAL                                                                                            | ZAC DE MERCIÈRE - ZONE 38 AV HENRI ADNOT BP 50 029                                                                      |
| COMPIEGNE-NOYON                                                                                                    | Code postal*                                                                                                    |
|                                                                                                    | 60321                                                                                                    |
| DALLERGO et IMMONO                                                                                                    | Ville*                                                                                                    |
| - Detail du tertain                                                                                                    | COMPIEGNE CEDEX                                                                                                    |
| <ul> <li>Détail de l'agrément</li> <li>Fichiers</li> </ul>                                                                              | Si l'adresse du terrain est différente de celle de l'établissement : <b>cliquer ici</b><br>Activité du Terrain de Stage |
| Se référer aux étapes<br>« Formulaire de<br>demande » et<br>« Chargement des<br>fichiers » pour la suite<br>(diapo 27 et<br>suivantes). | + Description du terrain de stage                                                                                       |

# S Cas 3 : agrément sur un autre établissement

| Terrain sur | lequel | le  |
|-------------|--------|-----|
| responsabl  | e a dé | jà  |
| d'autres ag | rémen  | ts. |

| Ta                                                                                   | bleau de bord                                  |                                     |                         |
|--------------------------------------------------------------------------------------|------------------------------------------------|-------------------------------------|-------------------------|
| Responsable de terrain de stage<br>S Quentin                                         | Adresse mail de contact                        | pour la demande agrément            |                         |
| RPRS: 10(000000000000                                                                | q***(gya***)r                                  |                                     |                         |
|                                                                                      | 4. compute out                                 | +                                   |                         |
| Vos agréments principaux en cours                                                    |                                                |                                     |                         |
| Voici la liste des agréments principaux connus. Vous pouvez partir                   | d'un agrément existant pour effectuer votre de | mande ou créer une nouvelle demande |                         |
| ETABLISSEMENT_HOSPITALIER<br>ZAC DE MERCIÈRE - ZONE 38 AV HENRI ADNOT BP 50 029, 603 | 21, COMPIEGNE CEDEX                            | Finess : 600113476                  |                         |
| V Terrain : ACCUEIL DES URGENCES/SMUR CENTRE ANTIR                                   |                                                |                                     |                         |
| > Agrément n°220002220017 : DES Médecine d'urgence                                   |                                                |                                     |                         |
| > Agrément n°220002220018 : DES Médecine d'urgence                                   |                                                |                                     |                         |
| > Agrément n°220002220015 : DES Médecine générale                                    |                                                |                                     |                         |
| > Agrément n°220002220016 : DES Médecine d'urgence                                   |                                                |                                     |                         |
| > Agrément n°220002220012 : DES Médecine d'urgence                                   |                                                |                                     |                         |
| > Agrément n°220002220011 : DES Médecine générale                                    |                                                | Cliquer pour                        | accéder au              |
| > Agrément n°220002220005 : DES Médecine générale                                    |                                                | formulaire d                        | e <b>demande</b>        |
| Demande pou                                                                          | ur un nouvel agrément sur ce terrain           | d'agrément<br>établiss              | sur un autre<br>sement. |
| Demande pour                                                                         | un autre terrain de cet établissement          |                                     |                         |
| Demand                                                                               | le pour un autre établissement                 |                                     |                         |

#### **Cas 3 : agrément sur un autre établissement (suite)**

6

|                                                 | < Tableau de Bord                                                                   |
|-------------------------------------------------|-------------------------------------------------------------------------------------|
| Agrément                                        | Choix de l'établissement                                                            |
|                                                 | Votre demande concerne :<br>O Un terrain de stage dans un établissement hospitalier |
| Tableau de Bord                                 | Un terrain de stage dans un établissement extra-hospitalier                         |
| O Responsable du terrain<br>de stage<br>Quentin | Un terrain de stage en tant que praticien libéral                                   |
| Choix de l'établissement                        | Libellé de l'établissement                                                          |
| O Choix du terrain                              | OU                                                                                  |
| O Détail du terrain                             | Numéro FINESS                                                                       |
| Détail de l'agrément                            | OU                                                                                  |
| Se référer aux cas<br>des différentes           | Numéro SIRET                                                                        |
| demandes en                                     | Rechercher l'établiesement dans l'Onen Data                                         |
| fonction du type                                | Recilement retabilissement dans ropen bata                                          |
| d'établissement                                 |                                                                                     |
| (ulapos 19, 20, 22).                            |                                                                                     |

# Demander un agrément complémentaire\*

\* L'attribution d'un agrément complémentaire se fait réglementairement par le coordonnateur, lors de l'étude d'une demande d'agrément principal.
 La demande d'un agrément complémentaire par le responsable terrain ne concerne que certaines subdivisions ; renseignez-vous auprès de votre Scolarité en cas de doute.

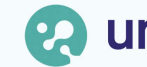

# Sélection de l'agrément principal

| Agre                                                                                                    | ements                                                                                                    |
|----------------------------------------------------------------------------------------------------|----------------------------------------------------------------------------------------------------|
| Table                                                                                                    | au de bord                                                                                                    |
| Responsable de terrain de stage                                                                                                    | Adresse mail de contact pour la demande agrément<br>te***t2@fr***fr<br>+                                                                                  |
| Vos agréments principaux :<br>Voici la liste des agréments principaux connus et des terrains dont vous é<br>campagne d'agrément est ouverte. Actuellement, la campagne est ouvert<br>effectuer votre demande ou créer une nouvelle demande. | êtes responsable. La soumission de la demande ne sera possible que si une<br>te. Vous pouvez partir d'un établissement, terrain ou agrément existant pour |
| <ul> <li>Etablissement : AIPALS SERVICE DE SANTE AU TRAVAIL</li> <li>ORGANISME_EXTRAHOSPITALIER</li> <li>FONT DE LA BANQUIERE PLAN DU NEGA CAT - CS 71007, 34970, LATT</li> </ul>                                                           | TES                                                                                                    |
| ∧ Terrain : AIPALS SERVICE DE SANTE AU TRAVAIL                                                                                                    |                                                                                                    |
| ✓ Terrain : AIPALS SERVICE DE SANTE AU TRAVAIL                                                                                                    |                                                                                                    |
| Font de la Blanquière - Plan du Nega Cat - CS 71007, 34970, LATTES                                                                                                    | Cliquer sur l'agrémer<br>principal pour affiche                                                                                                    |
| Demande pour un no                                                                                                    | buvel agrément sur ce terrain                                                                                                    |
| Demande pour un autr                                                                                                    | re terrain de cet établissement                                                                                                    |
|                                                                                                    |                                                                                                    |

Ce type de demande ne peut se faire qu'à partir d'un **agrément principal**.

# Choix du type de demande

| Ag                                                                                                    | Agréments                                                                                                    |                       |
|----------------------------------------------------------------------------------------------------|----------------------------------------------------------------------------------------------------|-----------------------|
| Table                                                                                                    | eau de bord                                                                                                    |                       |
| Responsable de terrain de stage                                                                                                    | Adresse mail de contact pour la demande agrément<br>te***t2@fr***fr<br>+                                                                                   |                       |
| <b>/os agréments principaux :</b><br>foici la liste des agréments principaux connus et des terrains dont vous<br>ampagne d'agrément est ouverte. Actuellement, la campagne est ouve<br>ifectuer vote demande ou créer une puivelle demande. | êtes responsable. La soumission de la demande ne sera possible que si une<br>rte. Vous pouvez partir d'un établissement, terrain ou agrément existant pour |                       |
| <ul> <li>Etablissement : AIPALS SERVICE DE SANTE AU TRAVAIL</li> <li>ORGANISME_EXTRAHOSPITALIER</li> <li>FONT DE LA BANQUIERE PLAN DU NEGA CAT - CS 71007, 34970, LA<sup>2</sup></li> </ul>                                                 | TTES                                                                                                    |                       |
| <ul> <li>Terrain : AIPALS SERVICE DE SANTE AU TRAVAIL</li> </ul>                                                                                                    |                                                                                                    |                       |
| <ul> <li>Terrain : AIPALS SERVICE DE SANTE AU TRAVAIL</li> <li>Font de la Blanquière - Plan du Nega Cat - CS 71007, 34970, LATTE</li> </ul>                                                                                                 | is .                                                                                                    | Cliquer sur le bouton |
| Agrément n°M00015400001 : DES Médecine et Santé au t Semestre de début : Novembre 2023                                                                                                    | SOLLE AFFRID CONTO                                                                                                    | « Demander un         |

#### Choix du type de demande (suite)

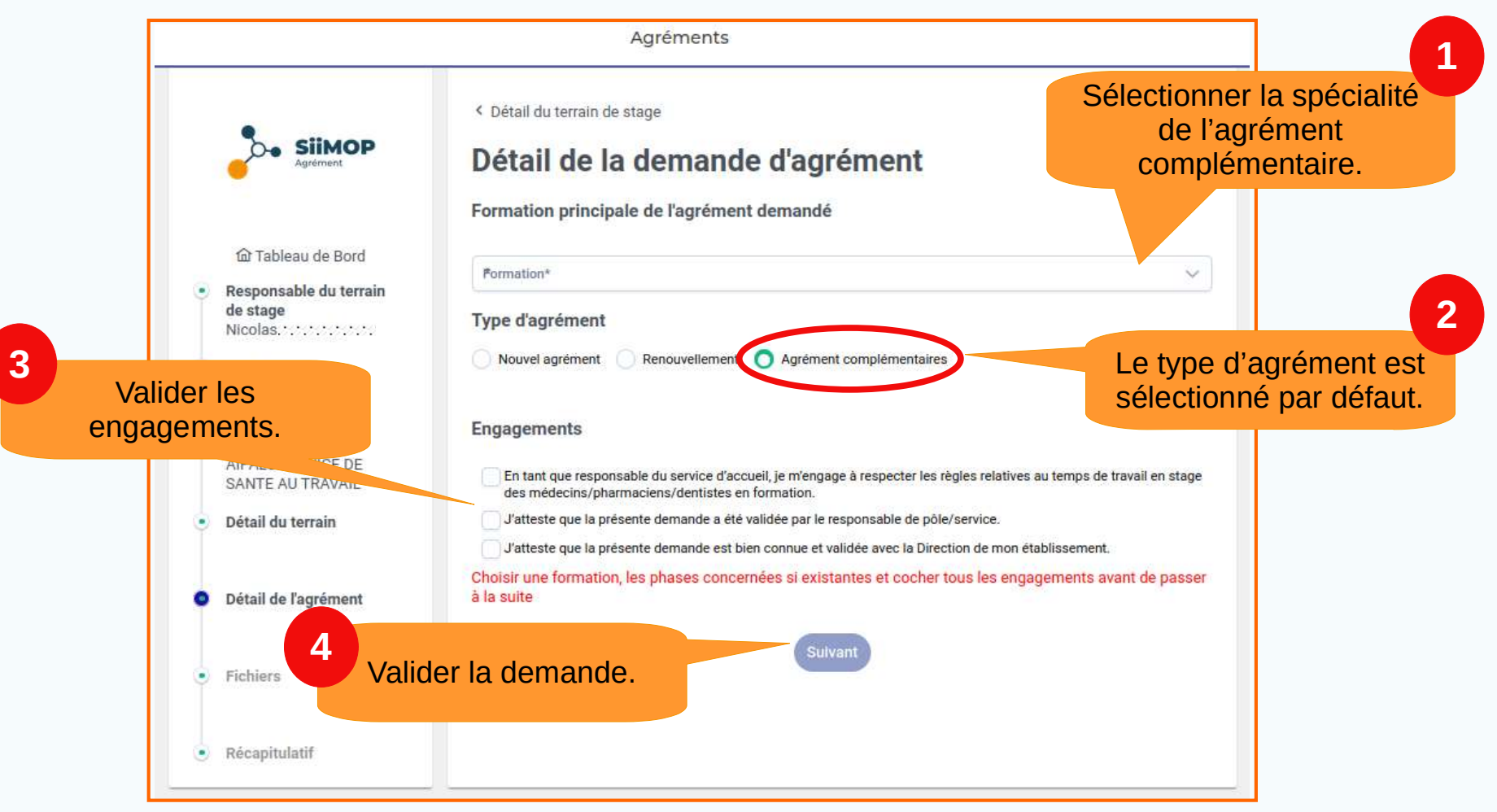

### S Validation de la demande

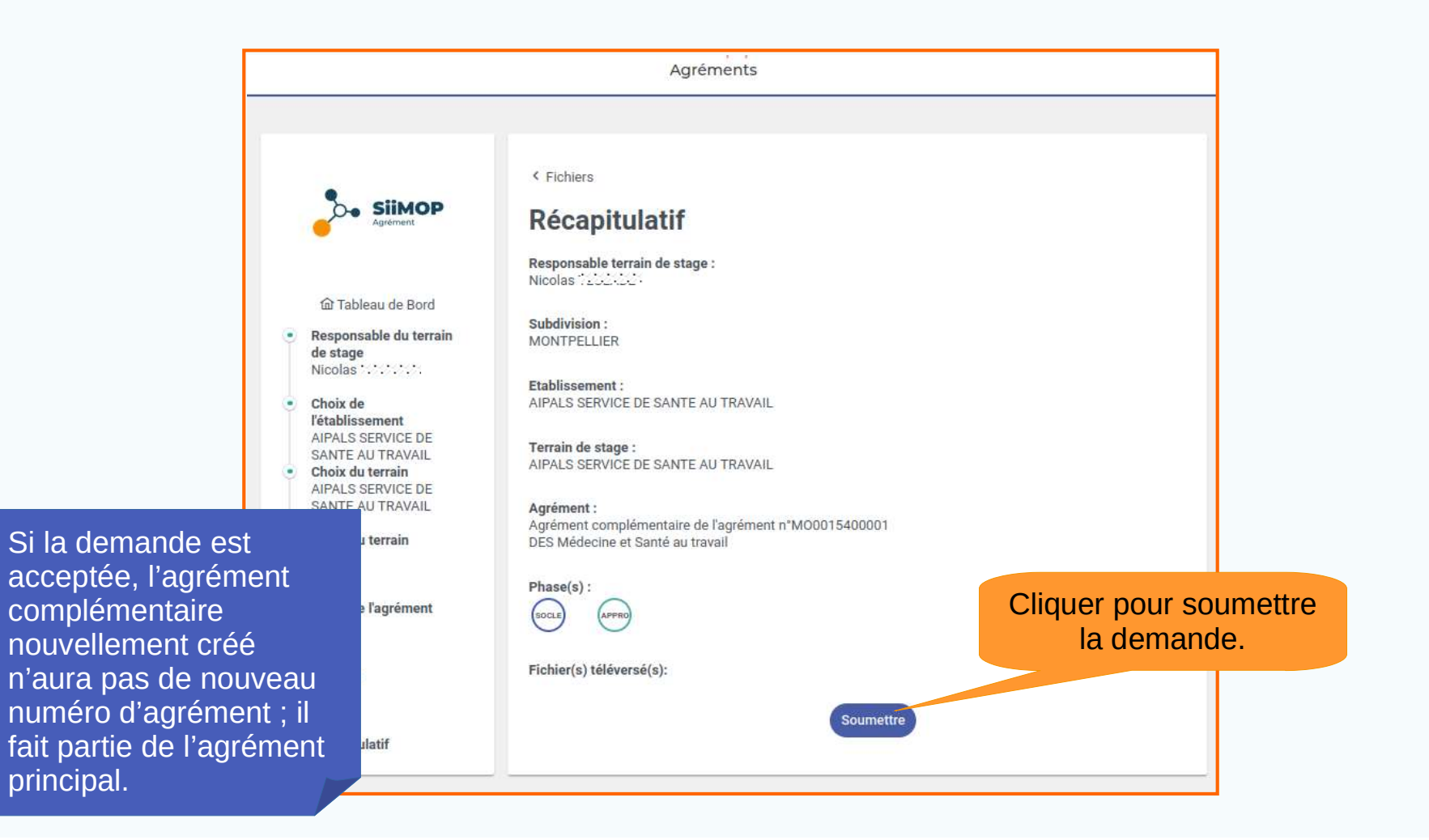

# Suivi de la demande

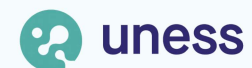

#### Statut des demandes dans le tableau de bord

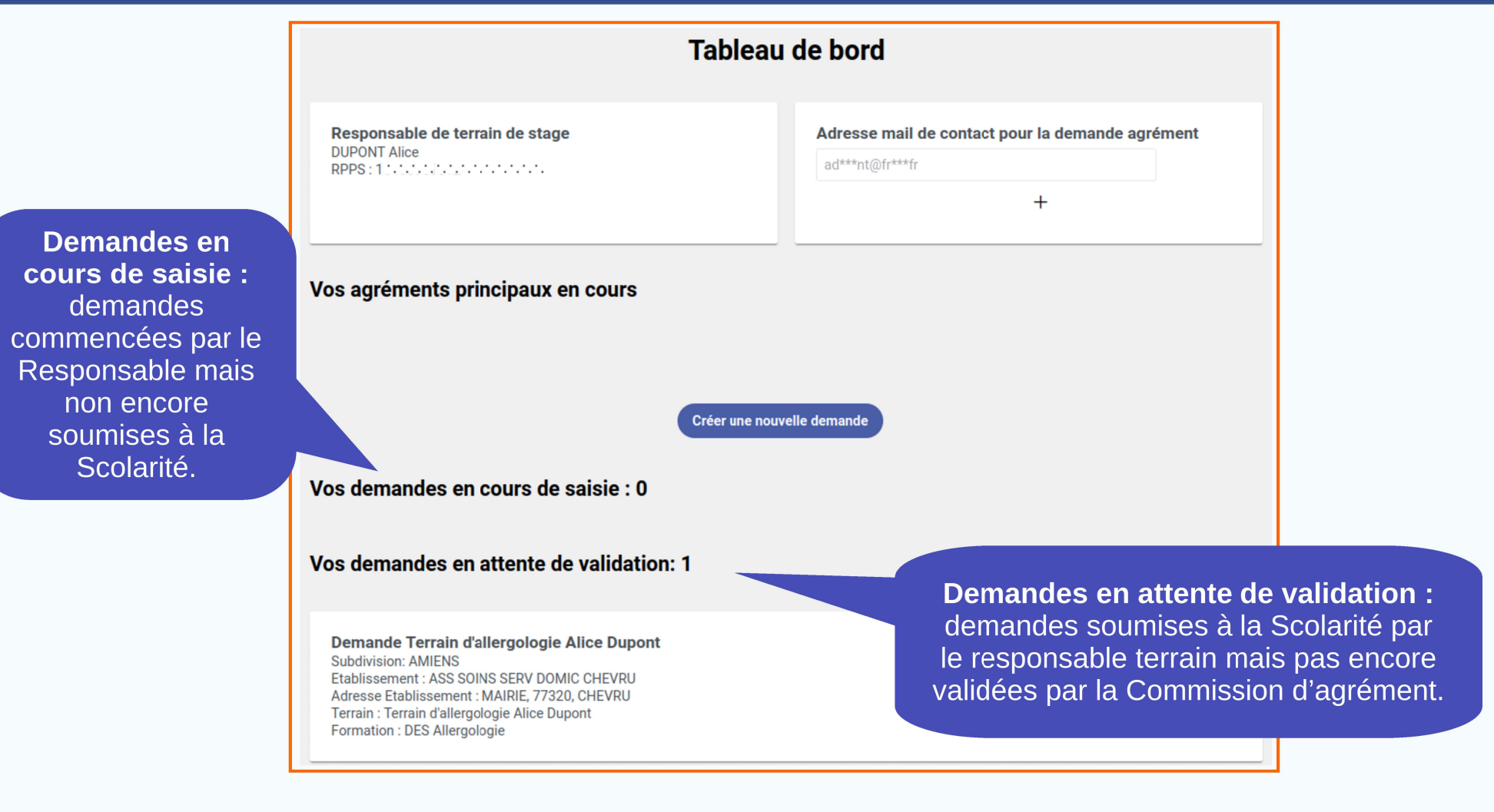

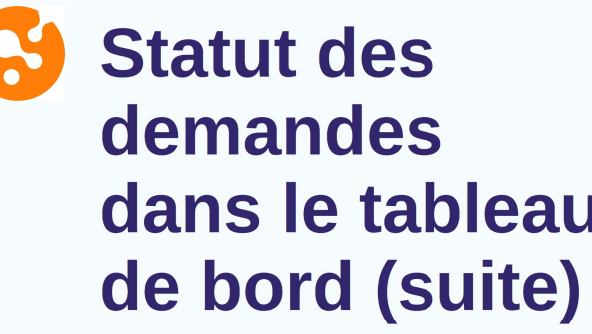

| it des                                                                             | Tablea                                                                                                    | Tableau de bord                                                                                                    |  |
|------------------------------------------------------------------------------------|----------------------------------------------------------------------------------------------------|----------------------------------------------------------------------------------------------------|--|
| andes<br>le tableau<br>ord (suite)                                                 | Responsable de terrain de stage                                                                                                    | Adresse mail de contact pour la demande agrément<br>bd***st@fr***fr<br>+                                                  |  |
|                                                                                    | Voici la liste des agréments principaux connus et des terrains dont vous êt<br>existant pour effectuer votre demande ou créer une nouvelle demande | tes responsable. Vous pouvez partir d'un établissement, terrain ou agrément                                               |  |
|                                                                                    | > Etablissement : A                                                                                                    |                                                                                                    |  |
| Vérifier                                                                           | Demande pour u<br>Vos demandes en cours de saisie : 1                                                                                              | Le statut de la demande                                                                                                   |  |
| régulièrement la<br>progression de<br>la demande<br>depuis son<br>tableau de bord. | Demand<br>Subdivision: TOULOUSE<br>Etablissement : Cabinet •                                                                                       | évolue en fonction de la<br>progression de l'examen du<br>dossier par la Scolarité et<br>les membres de la<br>Commission. |  |

#### Solution de la demande

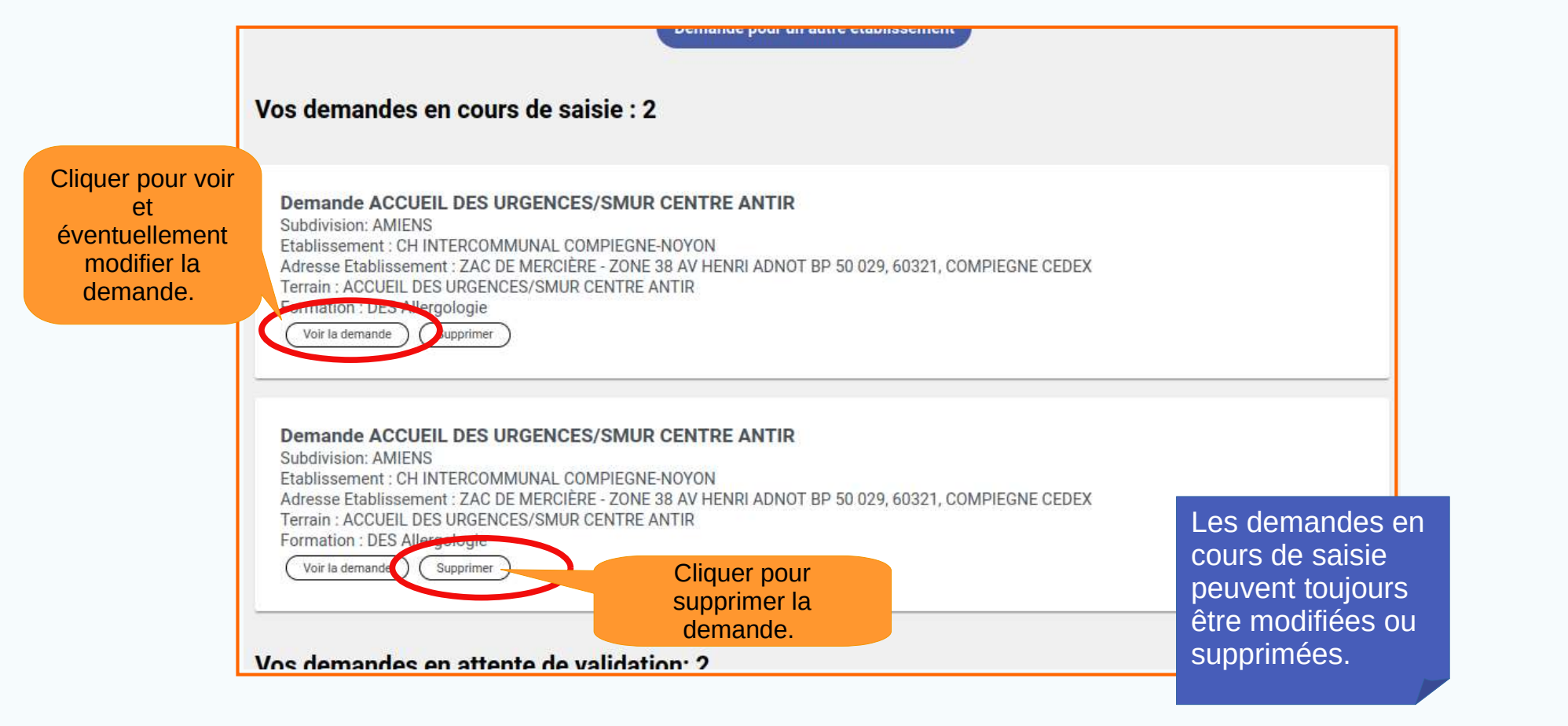

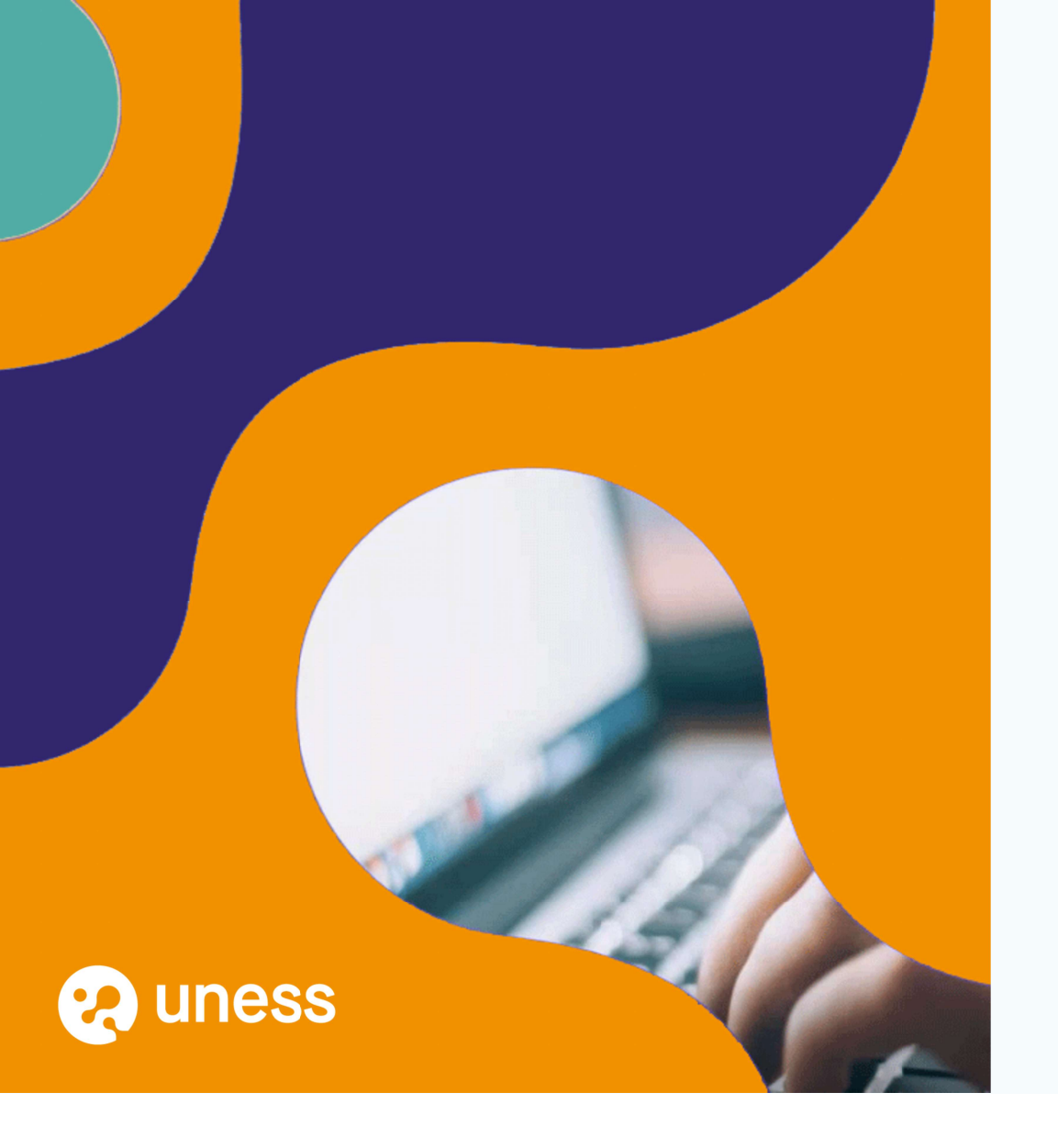

# Merci de votre attention.

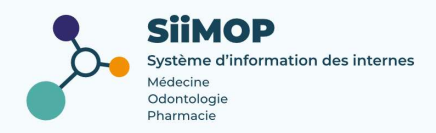